## **GERAARQUIVO DES**

Para entrar na tela do Gera arquivo DES:

- Abrir menu Atualização na tela principal.

- Clicar no item Gera arquivo DES.
- Aparecerá a tela:

| ⊘ Gera                                 |                                        |
|----------------------------------------|----------------------------------------|
| Nome do arquivo (jtlfnfse.txt          |                                        |
| Tipo de registro<br>Entradas<br>Saídas | Período<br>Inicial<br>Final 31/12/2999 |

Nome do arquivo : Este campo será exibido com o nome do arquivo pré-informado "jtlfnfse.txt", porém o mesmo poderá ser alterado. Ao clicar no ícone OK localizado no topo da tela para iniciar a geração do arquivo será exibido uma tela de cópia de arquivo (download), onde o usário terá a opção de salvar o arquivo no diretório que desejar.

## **Tipo de registro :**

Entradas: Selecionar esta opção para ser considerado os registro de notas fiscais recebidas de serviços tomados.

Saídas: Selecionar esta opção para ser considerado os registros de notas fiscais emitidas de serviços prestados.

Período : Informar neste campo o período inicial e final a ser considerado na geração do DES. Para considerar todos o período, deixar o campo inicial em branco e o final preenchido com a data padrão, conforme informado pelo sistema.

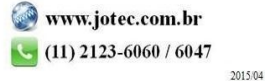